# **Consideraciones generales del taller**

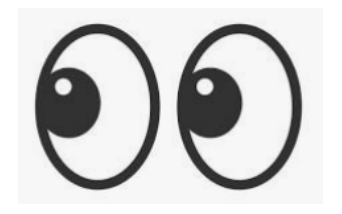

- Inicio del taller: 11:00 horas
- Esta reunión se realiza mediante Webinar, todos los asistentes ingresan con micrófono y cámara apagada
- Por favor dejar las preguntas en la sección Preguntas y Respuestas del seminario (no en el chat)
- Después de la exposición del contenido, se iniciará una ronda de pregunta
- El taller será grabado y cargado a 🕑 el enlace estará disponible en el en el Centro de Ayuda

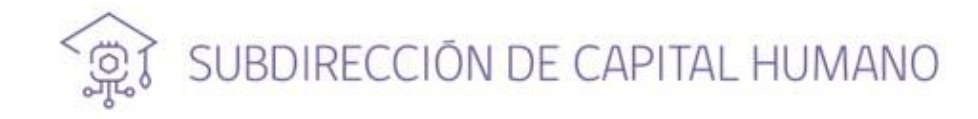

# Taller para seleccionados beca de Doctorado en el extranjero con acuerdo bilateral ANID - DAAD 2023

13 de agosto 2024

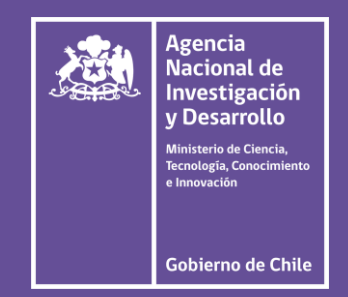

# ¿Qué abordaremos en este taller?

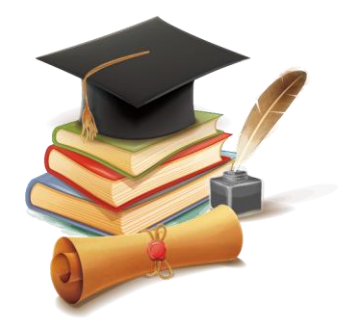

- 1. Documentos para firma el convenio
- 2. Centro de Ayuda y Formulario de Contacto para Becarios/as
- 3. Solicitud de Certificados en línea

## Firma de Convenio

Se realiza de forma electrónica

Solamente **el pagaré se envía en físico** a la casilla de correos de ANID o en la Oficina de Partes de ANID

Los documentos para la firma de convenio se deben enviar por el formulario de contacto a través de la **opción 23. Firma de Convenio** 

Los documentos deben venir en un solo archivo PDF En el archivo PDF se debe incluir una copia del pagaré legalizado y comprobante de envío

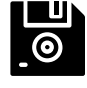

Una vez recibido el ticket, se revisa, se confecciona el convenio y se firma por la plataforma

## 1. Checklist de documentos

- El primer documento que se debe presentar en el archivo PDF
- Se debe ir marcando los documentos que se adjuntarán a continuación
- Al final se debe firmar (sirve cualquier tipo de firma)

#### 2. Cédula de identidad

Copia digital de cédula de identidad chilena por ambos lados. Debe estar vigente.

- 3. Formato de Aceptación de la beca
- 4. Formato de ingreso para los datos bancarios

Ambos, en formato ANID

5. Patrocinio del DAAD

# 6. Declaración simple de datos de contacto

Se debe completar el formato para los datos de contacto: debe ingresar sus datos de contacto particulares (dirección en Chile), datos de su mandatario y un tercero de emergencia (que puede ser el mismo mandatario).

Se cotejarán los datos del becario con el pagaré.

Al ser declaración simple, cualquier tipo de firma sirve (manuscrita, digital, imagen pegada).

#### DATOS BECARIO/A

| NOMBRE COMPLETO:                        |  |
|-----------------------------------------|--|
| RUN:                                    |  |
| FECHA DE NACIMIENTO:                    |  |
| NACIONALIDAD:                           |  |
| TELÉFONOS DE CONTACTO (fijo y/o móvil): |  |
| CORREO ELECTRÓNICO:                     |  |
| DIRECCIÓN / COMUNA / CIUDAD (en Chile): |  |

#### DATOS DE CONTACTO DEL MANDATARIO

| NOMBRE COMPLETO:                        |  |
|-----------------------------------------|--|
| RUN:                                    |  |
| NACIONALIDAD:                           |  |
| TELÉFONOS DE CONTACTO (fijo y/o móvil): |  |
| CORREO ELECTRÓNICO:                     |  |
| DIRECCIÓN / COMUNA / CIUDAD (en Chile): |  |

CONTACTO DE UN TERCERO EN CASO DE EMERGENCIA (PUEDE SER EL MISMO MANDATARIO)

| NOMBRE COMPLETO:                        |  |
|-----------------------------------------|--|
| RUN:                                    |  |
| NACIONALIDAD:                           |  |
| TELÉFONOS DE CONTACTO (fijo y/o móvil): |  |
| CORREO ELECTRÓNICO:                     |  |
| DIRECCIÓN / COMUNA / CIUDAD (en Chile): |  |

#### 7. Declaración Jurada

Declaración jurada ante notario público chileno o Cónsul chileno en el extranjero (y esto último incluye la legalización en Chile en el MINREL).

Se deben ingresar las fechas de: Nivelación en Chile (de corresponder, curso y beca son iguales) Nivelación en el extranjero (de corresponder, curso y beca) Fechas del programa Fechas de la beca

En caso de que no apliquen alguna de las nivelaciones, la persona puede ingresar "no aplica", dejar en blanco o algo por el estilo.

| DECLARACIÓN JURADA |
|--------------------|
|--------------------|

| Yo                                 | , RUN |
|------------------------------------|-------|
| De nacionalidad y con domicilio en |       |
| ciudad de De la región             |       |
| formulo la siguiente declaración:  |       |

#### DECLARO

- No me encuentro afecto a las restricciones e incompatibilidades que regula la normativa de Becas Chile.
- Me comprometo a cumplir con todas las condiciones y obligaciones que impone la beca, establecidas en su reglamento, bases concursales y convenio de beca.
- Para efectos de recibir los beneficios respectivos, si correspondiere, me comprometo a residir junto con mis hijos menores de 18 años y/o cónyuge o conviviente civil en el extranjero durante mis estudios, <u>de acuerdo a</u> los términos y requisitos establecidos en el reglamento y las bases concursales.

| Fecha del curso de nivelación de idioma en Chile                 | Inicio: dd-mm-aaaa | Término: dd-mm-aaaa |
|------------------------------------------------------------------|--------------------|---------------------|
| Fecha la beca por curso de nivelación de idioma en Chile         | Inicio: dd-mm-aaaa | Término: dd-mm-aaaa |
| Fecha del curso de nivelación de idioma en el extranjero         | Inicio: dd-mm-aaaa | Término: dd-mm-aaaa |
| Fecha la beca por curso de nivelación de idioma en el extranjero | Inicio: dd-mm-aaaa | Término: dd-mm-aaaa |
| Fecha del programa de estudios                                   | Inicio: dd-mm-aaaa | Término: dd-mm-aaaa |
| Fecha de la beca del programa de doctorado                       | Inicio: dd-mm-aaaa | Término: dd-mm-aaaa |

Si no realizará alguna de las nivelaciones de idioma, puede dejar el cuadro en blanco o tipear "NO APLICA"

#### 8. Pagaré

El pagaré debe ser enviado a la Casilla de Correos de la Institución o entregado en Oficina de Partes de ANID, luego, en el ticket en donde envíes tu firma de convenio, deberás presentar el comprobante de envío y una copia del pagaré (foto o escaneo del documento). Los datos de envío/entrega son los siguientes:

#### Destinatario: ANID

•Casilla 297-V

- •Sucursal Plaza de Armas, Santiago ·Correo electrónico: oficinadepartes@anid.cl
- •Teléfono: 22 365 4400

 Oficina de Partes ANID •Moneda 1375, Santiago. Piso 2 Atención de lunes a viernes de 9:00 a 12:00 horas

|                                                                                                    | Agencia<br>Bacicorel de<br>Investigación<br>y Desensolito                                                                                                    |                                                                                  |
|----------------------------------------------------------------------------------------------------|----------------------------------------------------------------------------------------------------|----------------------------------------------------------------------------------|
|                                                                                                    | ÞAGARÉ                                                                                                    |                                                                                  |
| No completar,<br>el monto va en<br>blanco                                                                  | Debo y pagaré incondicionalmente a la orden de la Agencia Nacional de Investigación y<br>Desarrollo – ANID, RUT 60.915.000-9, domiciliada en Moneda Nº1375, comuna de Santiago,<br>la cantidad de:                                                                                                    |                                                                                  |
|                                                                                                    | La cantidad adeudada, será pagadera el día de (mes) de (año), en adelante<br>la fecha de vencimiento.<br>Declaro que todas las obligaciones derivadas de este pagaré las contraigo en el carácter de<br>indivisible, de manera que en conformidad a lo dispuesto en los artículos 1526 Nº4 v 1528                                                                                                    | La autorización                                                                  |
|                                                                                                    | ambos del Código Civil su cumplimento podrá exigirse a cualquiera de mis herederos y/o<br>subsores.<br>Cualquier derecho, gasto o impuesto que devengue este pagaré, su modificación, pago u otra<br>circunstancia relativa a aquel, o producida con ocasión del mismo, será de mí exclusivo cargo.<br>Libero a la Agencia Nacional de Investigación y Desarrollo – ANID de la obligación de<br>protesto; pero, si se optare por efectuario podrá ser hecho en forma notarial, e exclusivo<br>elección de diciba Institución. En el evento de protesto, me obligo a pagar los gastos e<br>impuestos que dicha diligencia devenque, en conformidad a las normas pertinentes. | notarial<br>(legalización)<br>puede venir al<br>reverso de la<br>página, pero el |
|                                                                                                    | MENCION ESPECIALI Instruyo irrevocablemente a la Agencia Nacional de Investigación y<br>Desarrollo - ANID, o a quien sus derechos represente, para que, antes del cobro del presente<br>pagaré, liene los datos correspondientes a: i la suma total a pagar y; ila fecha de<br>vencimiento del presente instrumento.                                                                                                    | documento no<br>puede tener<br>más de una                                        |
| Esta parte sí se<br>completa.<br>Cuidar que la<br>información<br>sea correcta y<br>no quede<br>enmendado o | DOMICILIO ESPECIAL: Conditivo domisilio especial para el cumplimiento de las obligaciones emanadas del presente instrumento en la comuna y cudad de Santiago, prorrogando competencia a los Tribunales de Justicia de la ciudad y comuna de Santiago.     EN                                                                                                    | hoja                                                                             |
| sin completar<br>los datos                                                                                 | PROGRAMA DE BECAS - AGENCIA NACIONAL DE INVESTIGACIÓN Y DESARROLLO - ANID                                                                                                    |                                                                                  |

#### 8. Pagaré

Según formato dispuesto por ANID.

Este documento debe ser firmado ante Notario Público de Chile o Cónsul chileno en el extranjero (legalizado ante el MINREL).

La dirección del pagaré debe ser la misma del convenio y debe ser un domicilio en Chile.

El documento no debe tener más de una hoja.

Debes enviar o entregar documento original.

|                                                                                                    | Agencia<br>Baconni de<br>Baconni de<br>y Desarcilia                                                                                                    |                                                                                                    |
|----------------------------------------------------------------------------------------------------|----------------------------------------------------------------------------------------------------|----------------------------------------------------------------------------------------------------|
|                                                                                                    | PAGARÉ                                                                                                    |                                                                                                    |
| No completar,<br>el monto va en<br>blanco                                                                                                | Debo y pagaré incondicionalmente a la orden de la Agencia Nacional de Investigación y<br>Desarrolio - ANID, RUT 60.915.000-9, domiciliada en Moneda Nº1375, comuna de Santiago,<br>la cantidad de:<br>                                                                                                    |                                                                                                    |
|                                                                                                    | La fecha de vencimiento.<br>Declaro que todas las obligaciones derivadas de este pagaré las contraigo en el caràcter de<br>indiviable, de manera que en conformidad a lo dispuesto en los artículos 1526 N°A y 1528<br>ambos del Código Civil su cumplimento podrá exigirse a cualquiera de mis herederos y/o<br>sucesores.<br>Cualquier derecho, gasto o impuesto que devengue este pagaré, su modificación, pago u otra<br>circunstancia relativa a aquel, o producida con ocasión del mismo, será de mi exclusivo cargo.<br>Libero a la Agencia Nacional de Investigación y Desarrollo – ANID de la obligación de<br>protesto; pero, si se optare por efectuario podrá ser hecho en forma notarial, a exclusiva<br>elección de dicha Institución. En el evento de protesto, me obligo a pagar los gastos e<br>impuestos que dicha diligencia devengue, en conformidad a las normas pertinentes.<br>MENCION ESPECIAL: Instruyo irrevocablemente a la Agencia Nacional de Investigación y<br>Desarrollo – ANID, o a quien sus derechos represente, para que, antes del cobro del presente<br>pagare, linen los datos correspondientes a: L- la suma total a pagar y; il en la fiecha de<br>vencimiento del presente instrumento. | La autorización<br>notarial<br>(legalización)<br>puede venir al<br>reverso de la<br>página, pero el<br>documento no<br>puede tener<br>más do uno |
| Esta parte sí se<br>completa.<br>Cuidar que la<br>información<br>sea correcta y<br>no quede<br>enmendado o<br>sin completar<br>los datos | DOMICILIO ESPECIAL: Constituyo domicilio especial para el cumplimiento de las obligaciones emanadas del presente instrumento en la comuna y ciudad de Santiago.       EN                                                                                                    | hoja                                                                                                    |

#### Agencia Nacional da PAGARÉ 8. Pagaré Debo y pagaré incondicionalmente a la orden de la Agencia Nacional de Investigación y Desarrollo - ANID, RUT 60.915.000-9, domiciliada en Moneda Nº1375, comuna de Santiago, No completar, la cantidad de: el monto va en blanco La cantidad adeudada, será pagadera el día ...... de ...... (mes) de ....... (año), en adelante la fecha de vencimiento. Declaro que todas las obligaciones derivadas de este pagaré las contraigo en el carácter de La autorización El pagaré debe venir con el monto en blanco, indivisible, de manera que en conformidad a lo dispuesto en los artículos 1526 Nº4 y 1528 ambos del Código Civil su cumplimento podrá exigirse a cualquiera de mis herederos y/o notarial muy importante esto. ¿Es posible? sucesores. (legalización) Cualquier derecho, gasto o impuesto que devengue este pagaré, su modificación, pago u otra circunstancia relativa a aquel, o producida con ocasión del mismo, será de mí exclusivo cargo. puede venir al 1.- es un documento legal: Ley N° 18.092 Libero a la Agencia Nacional de Investigación y Desarrollo - ANID de la obligación de protesto: pero, si se optare por efectuarlo podrá ser hecho en forma notarial, a exclusiva reverso de la elección de dicha Institución. En el evento de protesto, me obligo a pagar los gastos e (artículos 19, 23, 24 y 26) impuestos que dicha diligencia devengue, en conformidad a las normas pertinentes, página, pero el MENCION ESPECIAL: Instruyo irrevocablemente a la Agencia Nacional de Investigación y documento no Desarrollo - ANID, o a quien sus derechos represente, para que, antes del cobro del presente pagaré, liene los datos correspondientes a: i.- la suma total a pagar y: ii.- la fecha de puede tener 2.- los decretos que rigen los concursos de beca, vencimiento del presente instrumento. más de una DOMICILIO ESPECIAL: Constituyo domicilio especial para el cumplimiento de las solicitan el pagaré obligaciones emanadas del presente instrumento en la comuna y ciudad de Santiago, Esta parte sí se hoja prorrogando competencia a los Tribunales de Justicia de la ciudad y comuna de Santiago. completa. (ciudad) (fecha). 3.- es una garantía accesible para los becarios Nombre del deudor o suscriptor: Cuidar que la Cédula de identidad Nº: Domicilio en Chile: información Comuna: Región: 4.- los montos son indefinidos sea correcta y Teléfono: no quede enmendado o TRMA sin completar PROGRAMA DE BECAS - AGENCIA NACIONAL DE INVESTIGACIÓN Y DESARROLLO - ANID los datos

#### 9. Mandato Especial ANID

Mandato especial autorizado ante notario público chileno o Cónsul chileno en el extranjero (y esto incluye la legalización en Chile en el MINREL). Reducido a escritura pública.

Designa a un tercero en Chile que representa al becario. No hay incompatibilidad que, su cónyuge o conviviente civil sea el mandatario, pero si se va a ir al extranjero con la persona beneficiada, no cumpliría con el espíritu. Si detectan esta situación, lo alertaría (pero sin parar la firma de convenio), consideren que si la persona después lo estima pertinente, puede cambiar al mandatario.

#### 9. Mandato Especial ANID

#### Qué pasa si el mandato lo hace en el extranjero:

- 1. Debe ser autorizado por el cónsul chileno, lo firma el/la becario/a
- 2. Lo envía a Chile a su representante
- 3. Esta persona designada debe ir al MINREL y legalizar el documento
- 4. Este mandatario debe luego ir a una notaría en Chile y aceptar el mandato y protocolizarlo, es decir:
- Aceptación del mandato, firmar el mandato (ya que, hasta ese momento, solo lo ha firmado el/la becario/a).
- Protocolizar el mandato, es decir, reducirlo a escritura pública
- La aceptación y mandato puede ser en un solo documento o por separado

#### 9. Mandato Especial ANID

#### ¿Puede un mandatario hacer un "auto mandato general"?

Si un/a becario/a dejó a su mandatario un poder especial por su cuenta, este tercero designado puede ir a una notaría y consultar si con ese mandato puede realizar el mandato especial a él mismo, a nombre del becario. No habría problema, depende del mandato que tenga y debe revisarlo en la Notaría.

#### 10. Carta de Aceptación al programa de postgrado en el extranjero

**Debe ser un documento oficial emitido por la institución**, contar al menos: logo + firma electrónica o digital de la autoridad competente (identificación de quien suscribe la carta, o sea el nombre, la autoridad puedes ser un director o el tutor), timbre de la institución. **No aplica un correo electrónico**. Documento actualizado

| Debe contar con el Nombre del/la seleccionado/a.           | Debe indicar el monto de arancel/matrícula                               |
|------------------------------------------------------------|--------------------------------------------------------------------------|
| Si no queda clara su identificación se devuelve (si dijera | Debe indicar fechas de duración del programa:                            |
| "Manuel S." o "M Salazar").                                | Fecha exacta de inicio                                                   |
| No es requerido el RUT.                                    | Debe indicar fecha exacta de término, mes de término o rango de duración |

## 11. Carta de Aceptación al curso de nivelación de idioma en el extranjero (de corresponder)

| Debe ser un documento oficial emitido por la<br>institución que imparte el curso, contar al<br>menos: logo + firma electrónica o digital de la<br>autoridad competente (identificación de quien<br>suscribe la carta, timbre de la institución.<br>No aplica un correo electrónico. | Debe indicar duración exacta:<br>Fecha exacta de inicio (formato día – mes – año)<br>Fecha exacta de término (formato día – mes –<br>año) |
|----------------------------------------------------------------------------------------------------|----------------------------------------------------------------------------------------------------|
| Debe indicar el monto del curso                                                                                                    | Debe realizarse en el mismo país del postgrado                                                                                            |

## 12. Título profesional o grado académico de Licenciado/a

## 13. Idioma

### Certificado de idioma

Si acreditó su nivel de idioma en la postulación, debe presentarlo en la firma, siempre debe ser el de la postulación.

#### Sobre curso de idioma en Chile

Debe presentar el certificado de término exitoso del curso de idioma en Chile (el certificado de término deberá señalar fechas exactas de inicio y término, esto para el convenio). Si no hará el curso de idioma en Chile, debe presentar la carta de renuncia al beneficio (formato ANID). Declaración simple, no es necesario hacerlo ante Notario chileno o Cónsul.

#### 15. Beneficios para dependientes

Certificado emitido por el SRCel, que acredite al/a la hijo/a o el contrato de matrimonio o de unión civil. Solo sirven certificados emitidos por la entidad chilena. En el caso de certificación de hijos/as, debe ser el certificado que indica el nombre de los padres (para corroborar que el/la becario/a es padre/madre del menor).

- Si el/la hijo/a ya es dependiente de otro/a becario/a no se puede duplicar el beneficio
- Si el cónyuge/conviviente civil ya es becario/a, no se puede percibir el aporte de dependiente

**IMPORTANTE:** Al momento de la firma de convenio, de acuerdo a la Ley N° 21.389 (**Registro Nacional de Deudores de Pensiones de Alimentos**), se debe revisar a la persona que esté firmando el convenio en la plataforma habilitada por el Registro Civil.

En caso de detectarse que la persona está registrada con deuda, no impide la firma de convenio, pero en la manutención se deberá realizar el debido descuento de acorde a lo que señale el certificado

Una vez que el convenio es firmado es firmado por el/la becario/a, la entrega de beneficios no es inmediata, y **en promedio** desde la firma hasta la entrega de los beneficios pueden pasar 60 días hábiles.

#### Firma electrónica del convenio

- Una vez revisado los documentos y con el OK del/de la ejecutivo/a, se procede a confeccionar el convenio.
- Se carga en la plataforma para la firma de convenio, te indicarán el enlace y podrás revisarlo
- Se firma con una firma electrónica simple
- Luego se firma por el representante de ANID y se procede con la gestión de la autorización

El convenio pasa a ser válido, solo una vez emitida la resolución de aprobación de convenio.

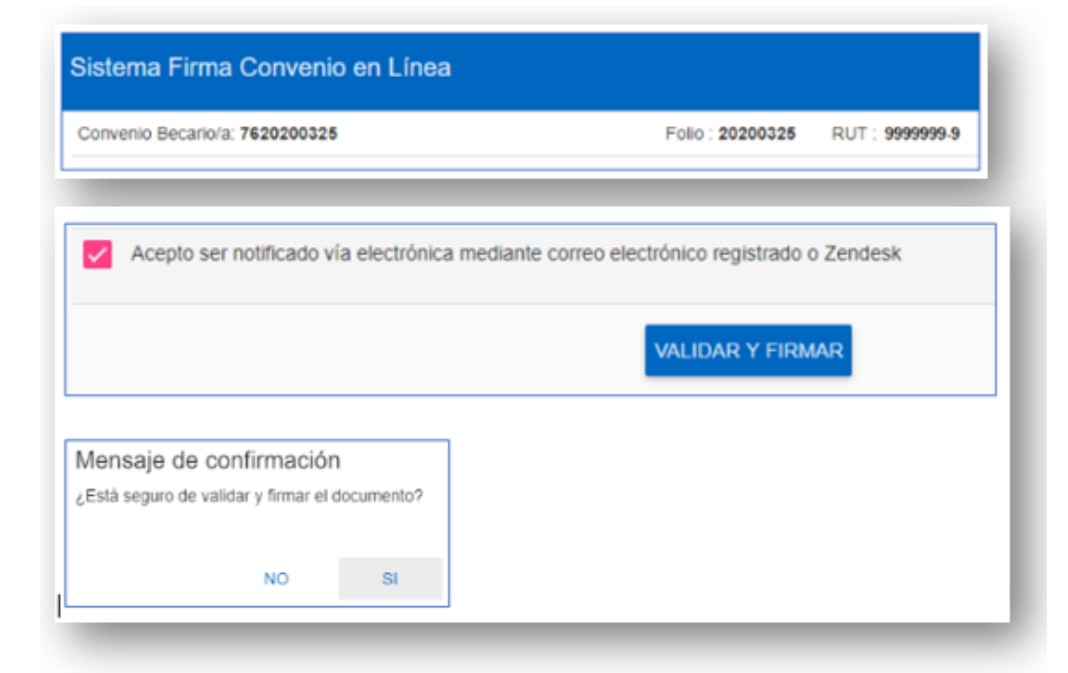

https://servicios.conicyt.cl/web/firma-convenio/#/login

#### Firma electrónica del convenio

- Una vez revisado los documentos y con el OK del/de la ejecutivo/a, se procede a confeccionar el convenio.
- Se carga en la plataforma para la firma de convenio, te indicarán el enlace y podrás revisarlo
- Se firma con una firma electrónica simple
- Luego se firma por el representante de ANID y se procede con la gestión de la autorización

El convenio pasa a ser válido, solo una vez emitida la resolución de aprobación de convenio.

| BECARIO/A                                                         | Nombre completo                                                        |
|-------------------------------------------------------------------|------------------------------------------------------------------------|
| FOLIO DE POSTULACIÓN                                              | Folio de postulación                                                   |
| RUN                                                               | Nro. Cédula de identidad                                               |
| NACIONALIDAD                                                      | Nacionalidad del/de la becario/a                                       |
| DOMICILIO PARTICULAR                                              | Domicilio particular registrado                                        |
| COMUNA Y CIUDAD                                                   | Comuna – ciudad                                                        |
| AREA OCDE DE PROGRAMA DOCTORADO                                   | Área OCDE que viene de la postulación.                                 |
| UNIVERSIDAD                                                       | Universidad extranjera de estudios                                     |
| CIUDAD Y PAÍS DE ESTUDIOS                                         | Ciudad – país de estudios.                                             |
| NIVEL DE IDIOMA                                                   | Nivel de idioma (N1, N2, N3)                                           |
| INICIO Y TÉRMINO NIVELACIÓN DE IDIOMA EN<br>CHILE                 | De corresponder:<br>Fechas del curso de nivelación idiomática en Chile |
| INICIO Y TÉRMINO DE BECA NIVELACIÓN DE<br>IDIOMA EN CHILE         | Repite Fechas del curso de nivelación idiomática en Chile              |
| INICIO Y TÉRMINO NIVELACIÓN DE IDIOMA EN EL<br>EXTRANJERO         | De corresponder:<br>Fechas del curso de nivelación en el extranjero    |
| INICIO Y TÉRMINO DE BECA NIVELACIÓN DE<br>IDIOMA EN EL EXTRANJERO | Fechas de la beca de nivelación en el extranjero                       |
| INICIO Y TÉRMINO DE ESTUDIO DE PROGRAMA                           | Fechas del postgrado en el extranjero                                  |
| INICIO Y TÉRMINO DE BECA ESTUDIO DE<br>PROGRAMA                   | Fechas de la beca para cursar postgrado en el extranjero               |
| ASIGNACIÓN ÚNICA DE INSTALACIÓN Y REGRESO                         | INSTALACIÓN + RETORNO / SOLO RETORNO                                   |
| ASIGNACIÓN ANUAL DE LIBROS                                        | Siempre aplica: USD \$300                                              |
| ASIGNACIÓN ANUAL DE SEGURO MÉDICO                                 | NO APLICA                                                              |
| ASIGNACIÓN ANUAL POR CÓNYUGE O<br>CONVIVIENTE CIVIL               | Acreditando con certificado.                                           |
| ASIGNACIÓN ANUAL POR HIJOS/AS                                     | Acreditando con certificad.                                            |
| ASIGNACIÓN ANUAL MANUTENCIÓN                                      | Según país de destino.                                                 |
| ARANCEL ANUAL                                                     | APLICA o NO APLICA                                                     |
| LIBERACIÓN ANUAL DEL ARANCEL                                      | APLICA o NO APLICA                                                     |
| MONTO ANUAL ESTIMADO BENEFICIOS PARA<br>BECARIO/A                 | MATERIALES + SALUD + DEPDTS + MANUT. ANUAL                             |

# 2. Centro de Ayuda y formulario de contacto

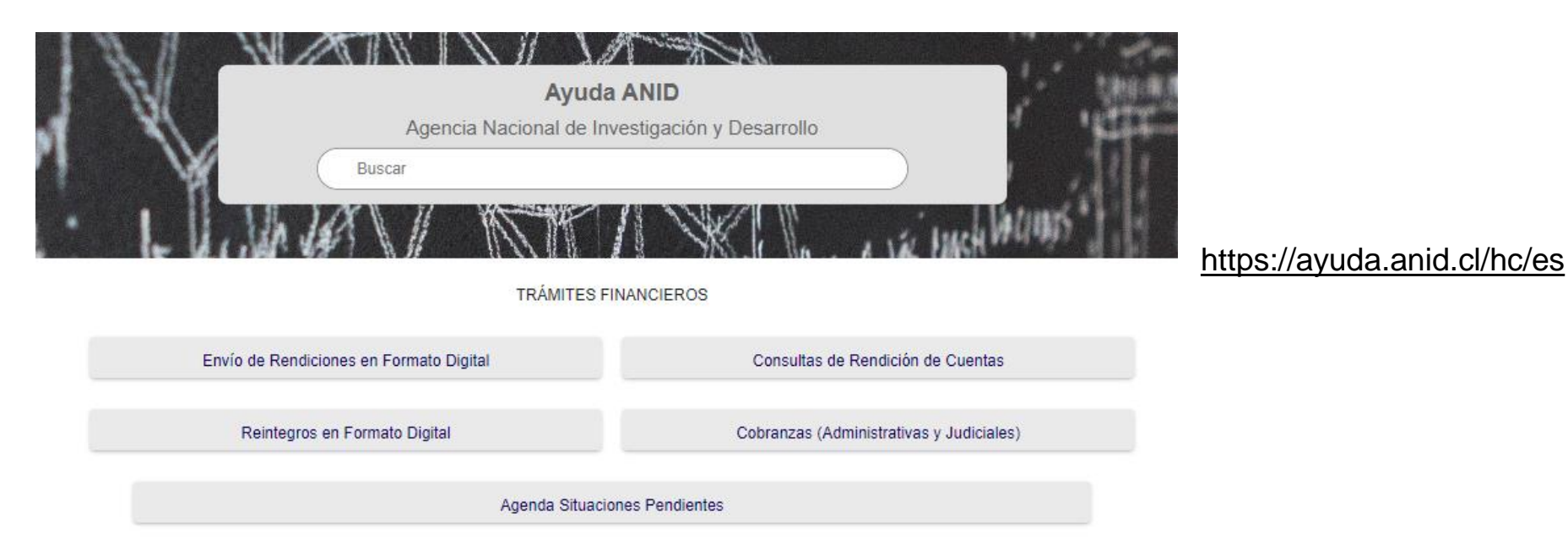

| Capital Humano                             | Proyectos de Investigación |
|--------------------------------------------|----------------------------|
| Becas de postorado Unserción y Retribución | Convocatorias Fondecyt     |

#### Capital Humano

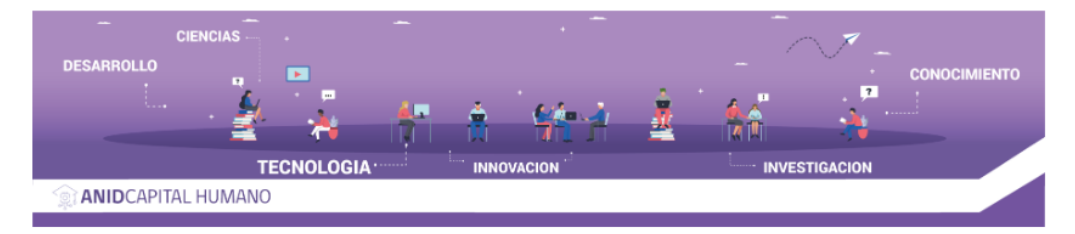

Becas de postgrado en Chile y en el extranjero. En las siguientes dos secciones encontrarás artículos para guiarte tanto en el proceso de postulación a becas y todo lo que necesitas saber respecto a tu beca desde la firma de convenio hasta el cierre de ésta.

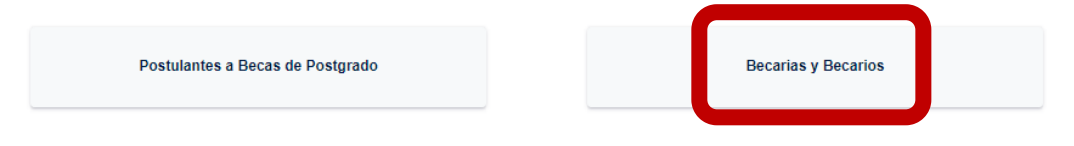

## https://ayuda.anid.cl/hc/es/ categories/360001229691-Capital-Humano

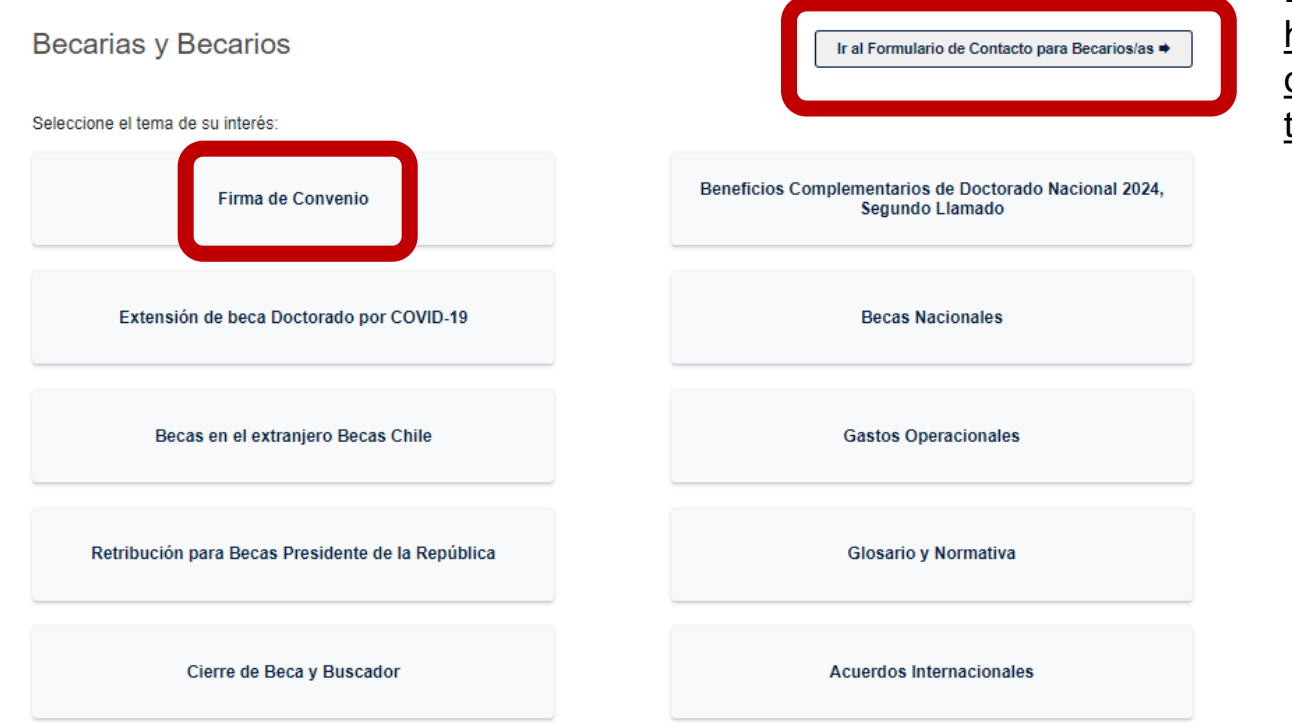

## Formulario de contacto:

https://conicytoirs.zendesk.c om/hc/es/requests/new?ticke t\_form\_id=360003496052

#### Enviar una solicitud

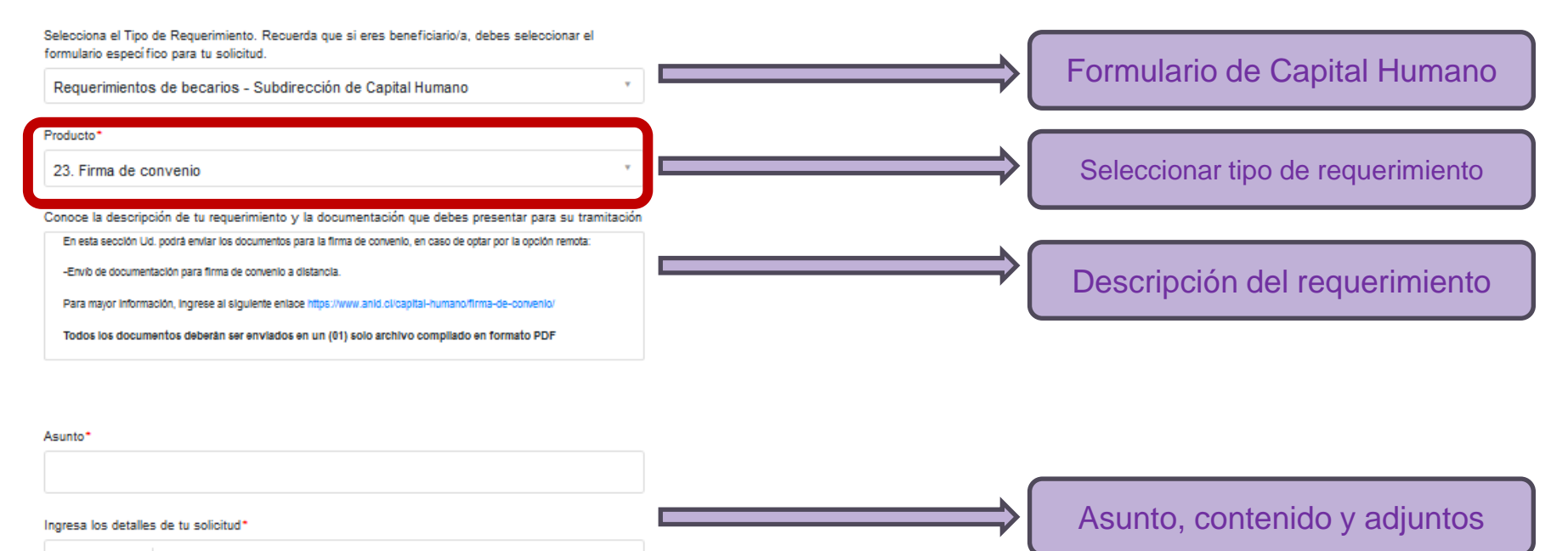

T B I ⊟ ⊟ ⊡ 🖉 🖾 🤫

# 3. Certificados en línea

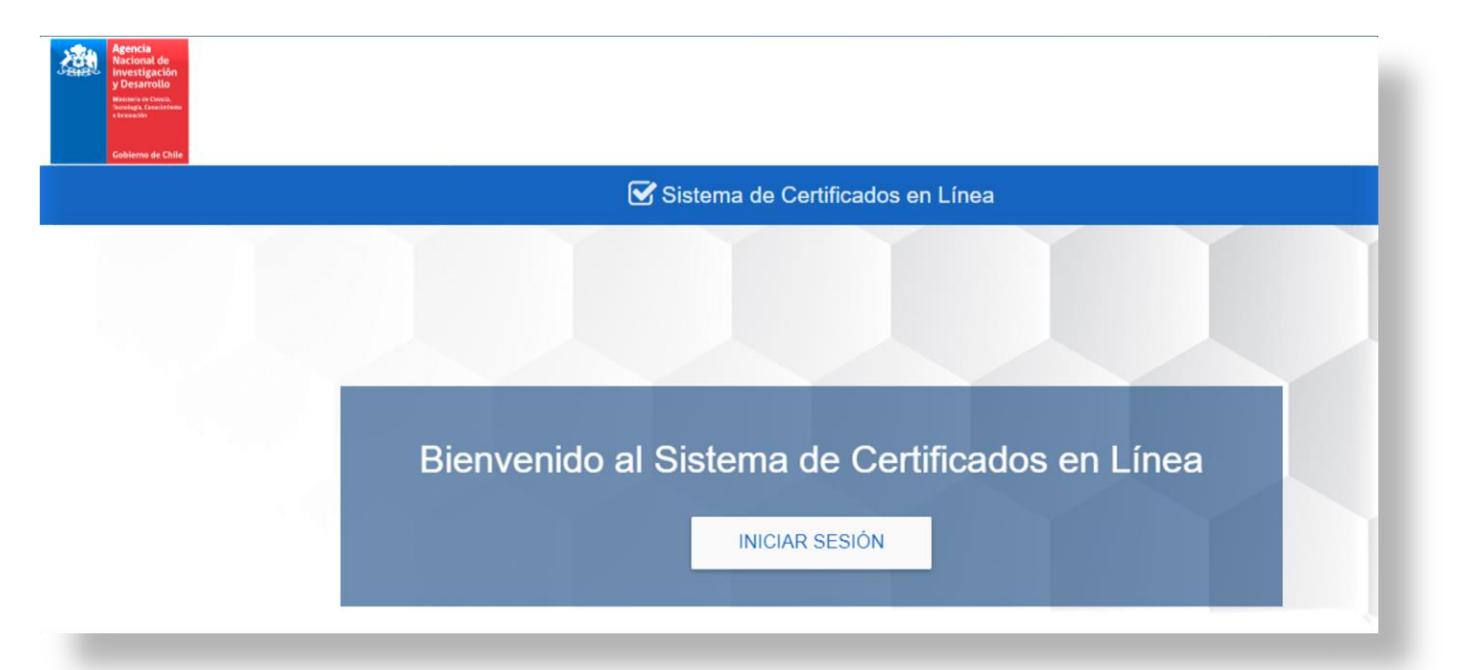

Plataforma para solicitud de Certificados en Línea para Seleccionados/as y Becarios/as:

https://servicios.anid.cl/web/certificados-en-linea/#/inicio

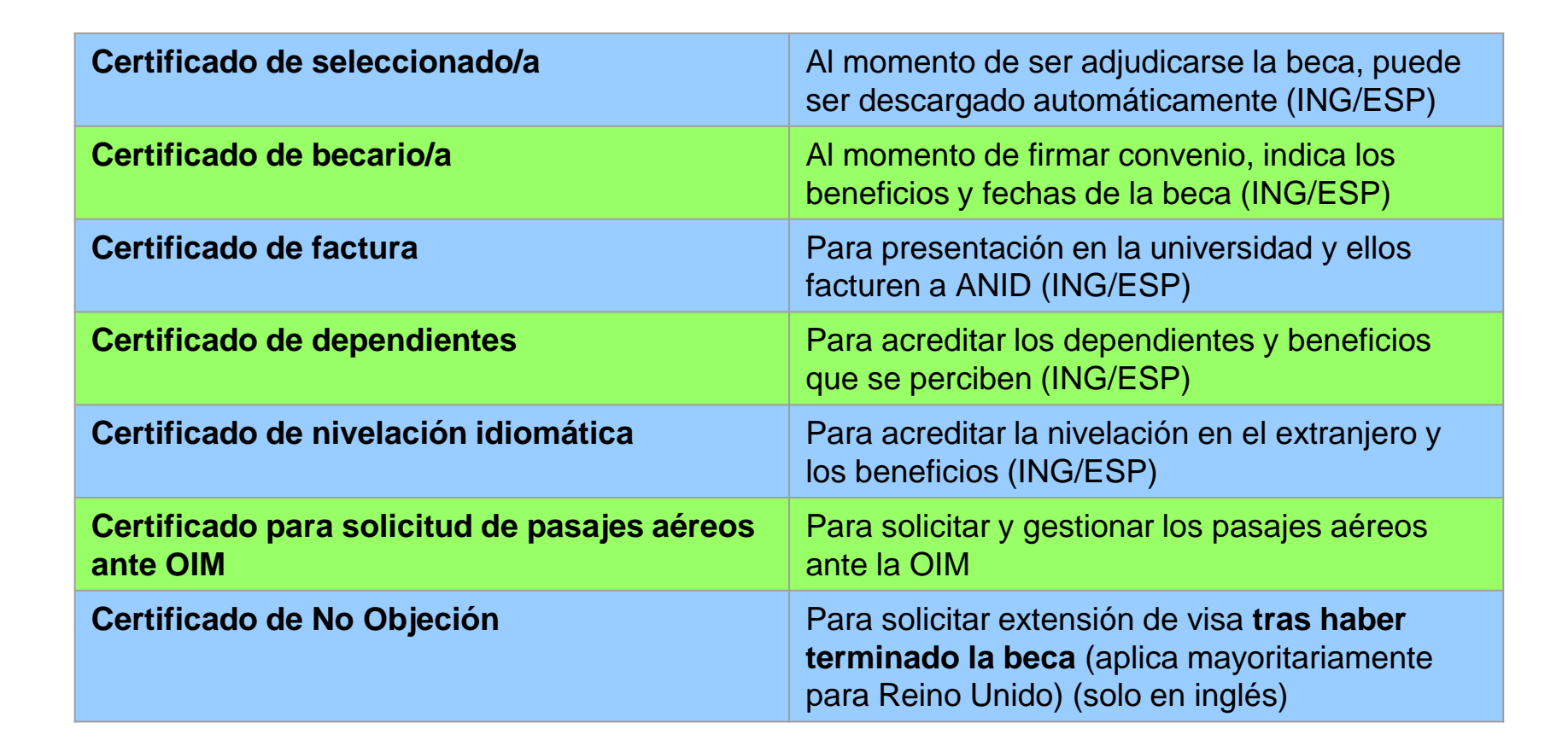

#### Para solicitar los certificados de gestión de pasajes ante OIM:

 Se debe ingresar al formulario de contacto e ingresar al requerimiento # 35. Certificado para Pasajes Aéreos ante OIM, para becarios/as y dependientes
Completar y adjuntar el formulario de solicitud de pasajes
En este formulario se indican los pasajes, origen/destino y las fechas de viaje
El equipo ANID ingresa las fechas e indica que ya puede solicitar el certificado desde la plataforma de Certificados en Línea **Ronda de Preguntas** 

# **iGRACIAS!**